### Purpose

With Office Outlook Web Access (OWA), you can use a Web browser to access your email from any computer with an Internet connection.

## Logging into Outlook online

- 1. Open your Web browser.
- 2. In the Address box, enter: outlook.office365.com
- 3. Enter your Legislature email address (username@oregonlegislature.gov)
  - Depending on which browser you are using, the screen may change and ask to sign in.

| 0.00                              |     |   |
|-----------------------------------|-----|---|
| Microsoft                         |     |   |
| Sign in<br>to continue to Outlook |     |   |
| grahamt@oregonlegislature.        | gov |   |
| No account? Create one!           |     |   |
| Can't access your account?        |     |   |
|                                   | Nex | đ |
| Sign-in options                   |     |   |

- 4. Select Next
- 5. If prompted, enter your network password or enter your MFA code
- 6. Your mailbox will appear

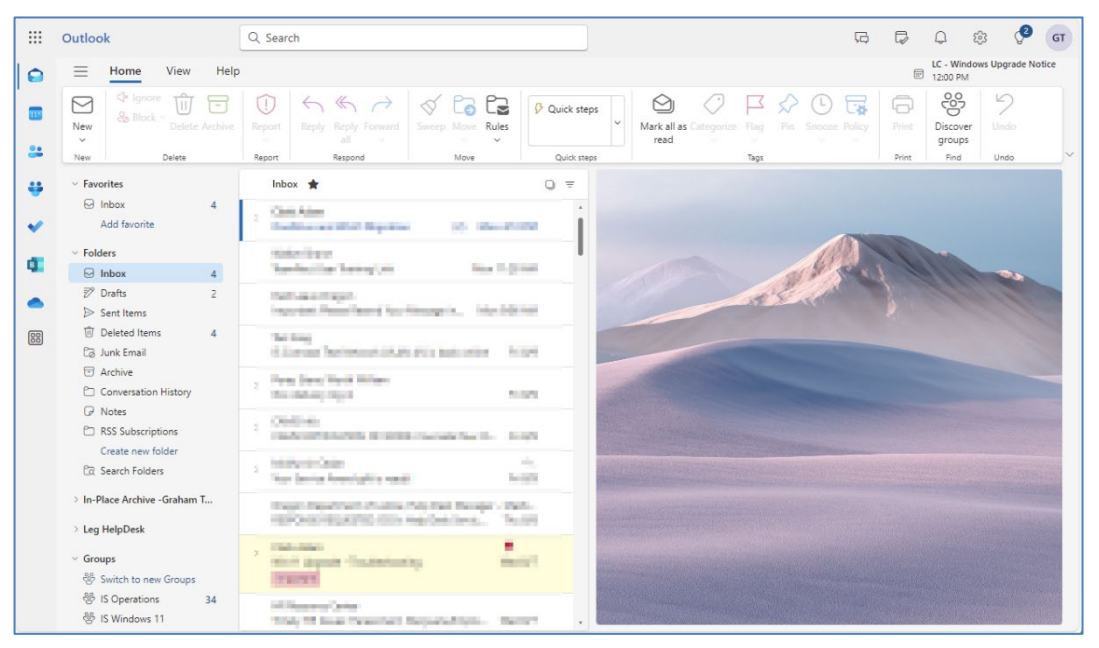

# Personalizing Outlook's Online Function and Appearance

Outlook online has several general and message handling options that you can set and save as part of your profile.

#### To change these settings:

1. Click on the gear icon in the upper right corner.

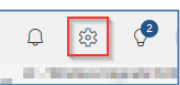

- 2. The settings diaglog box opens
- 3. Navigate down to the settings you would like to change:
  - There are several options to choose from

| Settings                                                                 | Layout                                                                                                    | Message handling                                                                                                    | × |
|--------------------------------------------------------------------------|----------------------------------------------------------------------------------------------------|----------------------------------------------------------------------------------------------------|---|
| Q Search settings<br>Q Search settings<br>Mail<br>C Calendar<br>⊗ People | Compose and reply<br>Smart suggestions<br>Attachments<br>Rules<br>Conditional formatting<br>Sweep<br>Junk email<br>Quick steps<br>Customize actions<br>Sync email<br>Message handling<br>Envarrling | Message options         When signing out         Empty my deleted items folder         Mark as read         Mark displayed items as read as soon as they're selected         Mark displayed items as read after 5 seconds         Mark displayed items as read after 5 seconds         Mark displayed items as read when the selection changes <ul> <li>Don't automatically mark items as read</li> <li>In the unread filter</li> <li>Aways keep items unread unless I explicitly mark them as read</li> </ul> |   |
|                                                                          | Automatic replies<br>Retention policies<br>S/MIME<br>Groups                                                                                                    | Read receipts         Choose how to respond to requests for read receipts. <ul> <li>Akays send a response</li> <li>Never send a response</li> </ul> Attion confirmations         When I move, delete, or archive a message         Image: Confirm that the action was successful                                                                                                    |   |

### **Removing or Wiping Mobile Devices from Account**

Each account may allow up to 10 devices to access it. Outlook online gives you the ability to remove a mobile device so that it will no longer have access to your account.

1. Click on the gear icon in the upper right corner.

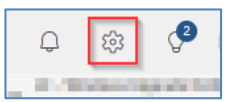

- 2. Click General
- 3. Click Mobile devices
- 4. Hover over the device you want to delete and click the delete icon to remove the device

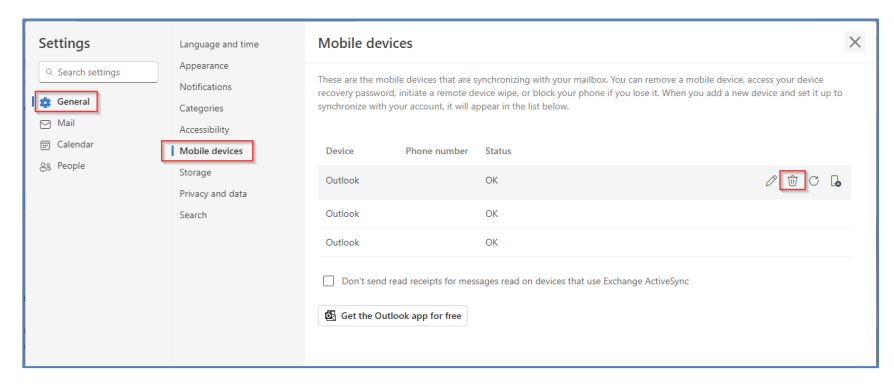